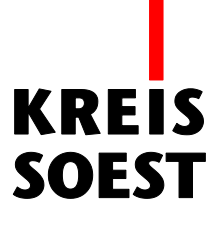

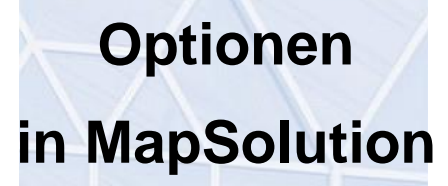

Kreis Soest IT und Verwaltungsdigitalisierung IT – Innovation Fabian Schröer

Stand: 10.09.2020

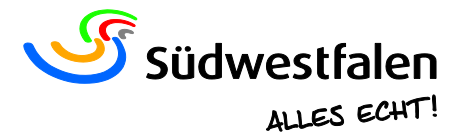

# Optionen

Das Feld "Optionen" finden Sie am rechten Ende der Werkzeugleiste über dem Kartenbild.

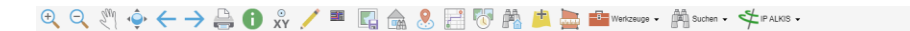

Klicken Sie auf das Dropdown-Feld, so erhalten Sie im Menü mehrere Möglichkeiten. Die Anzahl der auswählbaren Tools unterscheidet sich von Kartendienst zu Kartendienst.

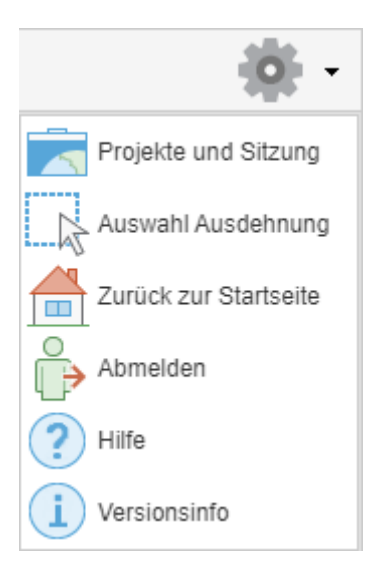

### Projekte und Sitzungen

Klicken Sie auf "Projekte und Sitzungen", öffnet sich ein gleichnamiges Fenster.

| Projekte und Sitzung         | $\otimes$ |
|------------------------------|-----------|
| Projekt: Aktuelles Projekt 🗸 |           |
|                              |           |

Hier haben Sie die Möglichkeit, nach Belieben die Layersichtbarkeit zu speichern.

Wenn Sie anschließend auf die Speicherdiskette klicken, öffnet sich ein Fenster mit dem Namen "Projekt speichern".

Hier vergeben Sie einen Projektnamen, der das nächste Mal unter dem Dropdown von "Projekt:" auswählbar ist.

Unter "Beschreibung:" können Sie den Projektinhalt, aber auch das Thema kurz in einigen Worten zusammenfassen.

Zum Abschluss müssen Sie nur noch die Angaben speichern.

- 10-

| 1 | 100                              |                                  |   | 88        |       |  |
|---|----------------------------------|----------------------------------|---|-----------|-------|--|
| 1 |                                  | Projekt speichern (              | × | -         | 1     |  |
| - | PI                               | Projektname:                     |   | $\otimes$ |       |  |
|   |                                  | Niederbergheimer Straße ×        | : |           |       |  |
|   | PI                               | Beschreibung:                    | _ |           | 10    |  |
|   | l                                | Luftbild Niederbergheimer Straße |   |           |       |  |
|   | -                                | Speichern                        |   | T         | BALL. |  |
| 0 | 10                               |                                  |   |           | No.   |  |
|   | Pr                               | ojekte und Sitzung               |   | $\otimes$ |       |  |
|   | Projekt: Aktuelles Projekt 🔹     |                                  |   |           |       |  |
|   | Projekt erfolgreich gespeichert! |                                  |   |           |       |  |
|   | 6                                |                                  |   |           |       |  |

War die Speicherung erfolgreich, wird dies über einen Vermerk angezeigt. Nun steht das zuvor gespeicherte Projekt unter dem Dropdownmenü zur Auswahl.

| Projekte und Sitzung |                         |    | $\otimes$ |
|----------------------|-------------------------|----|-----------|
| Projekt:             | Aktuelles Projekt       | ×  |           |
| Projekt e            | Aktuelles Projekt       |    |           |
| i rojoni o           | Niederbergheimer Straße | Ռո |           |
|                      | 🗙 🖛 🖛 🗠                 | U  |           |
|                      |                         |    |           |

Wählen Sie ein gespeichertes Projekt aus, stehen neue Funktionen zur Verfügung.

| Projekte und Si                      | tzung   | $\otimes$ |  |  |  |
|--------------------------------------|---------|-----------|--|--|--|
| Projekt: Niederbergheimer Straße × - |         |           |  |  |  |
| Bearbeitet: 27.08.2020 - 07:49       |         |           |  |  |  |
| Luftbild Niederbergheimer Straße     |         |           |  |  |  |
|                                      |         |           |  |  |  |
| K                                    | ×       |           |  |  |  |
| Projekt 🗸                            | Projekt |           |  |  |  |
| löschen importieren                  |         |           |  |  |  |
| Projekt                              |         |           |  |  |  |
| exportieren                          |         |           |  |  |  |

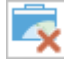

Unter "Projekt löschen" lässt sich ein zuvor gespeichertes Projekt wieder löschen.

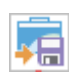

Unter "Projekt exportieren" wird das geöffnete Projekt als .json-Datei heruntergeladen und in der Ordnerstruktur gespeichert.

Nun besteht die Möglichkeit, das Projekt zu verschicken.

Unter "Projekt laden" laden Sie ein gespeichertes Projekt in die aktuelle Sitzung.

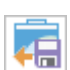

Unter "Projekt importieren" können Sie ein vorher bereits exportiertes Projekt wieder laden.

Dabei kann es sich um selbst exportierte Projekte handeln, aber auch um Dateien, welche Sie von einer anderen Person zur Verfügung gestellt bekommen haben.

| Eine .json-Da | atei kann außerhalb der Karte nicht geöffnet werden. |
|---------------|------------------------------------------------------|
|               | Projekt importieren                                  |
|               | Projektname                                          |
|               | Beschreibung                                         |
|               | Datei<br>Datei suchen                                |
|               | OK Abbrechen                                         |

Um das Projekt zu finden, klicken Sie auf "Datei suchen". In dem sich öffnenden Fenster können Sie in der Ordnerstruktur nach der Datei suchen und diese dann auswählen. Der Dateiname erscheint unter dem Feld "Datei suchen".

Nun vergeben Sie nur noch einen Projektnamen und bestätigen alles mit "OK".

Im Anschluss öffnet sich wieder das Fenster "Projekte und Sitzung".

Hier wählen Sie den gerade vergebenen Namen aus und zum Schluss laden Sie das Projekt hinzu.

#### Auswahl Ausdehnung

Klicken Sie auf "Auswahl Ausdehnung", so öffnet sich ein gleichnamiges Fenster. Unter dem Dropdown können Sie die gewünschte Ausdehnung wählen. Bestimmte Ausdehnungen werden in einem Teil der Kartendienst jedoch nicht angezeigt.

Beispiel: In dem Dienst "Katasterkarte ALKIS" wird die "KH\_Raumuebersicht" nicht sichtbar.

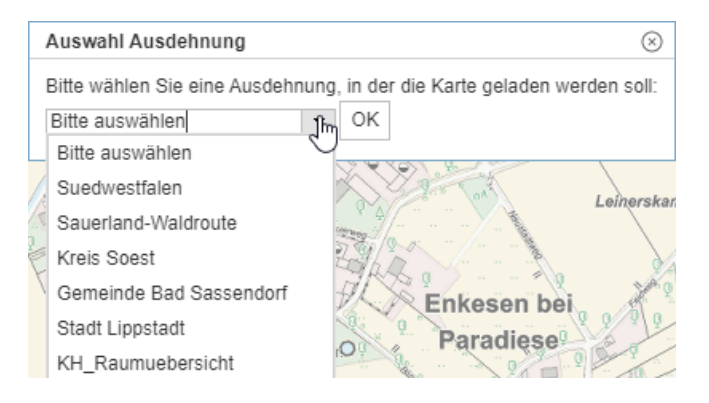

# Versionsinfo

Unter "Versionsinfo" öffnet sich ein Fenster mit Informationen über die aktuelle Version.

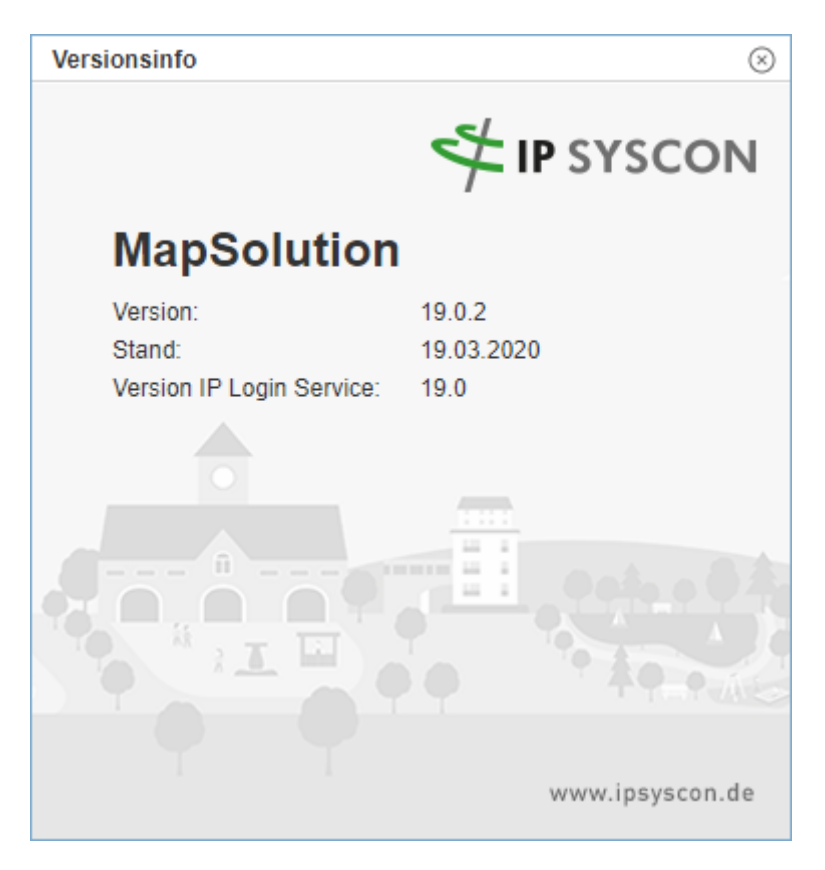

#### Hilfe

Unter der "Hilfe" steht Ihnen ein Handbuch der Firma IP Syscon zu MapSolution zur Verfügung.

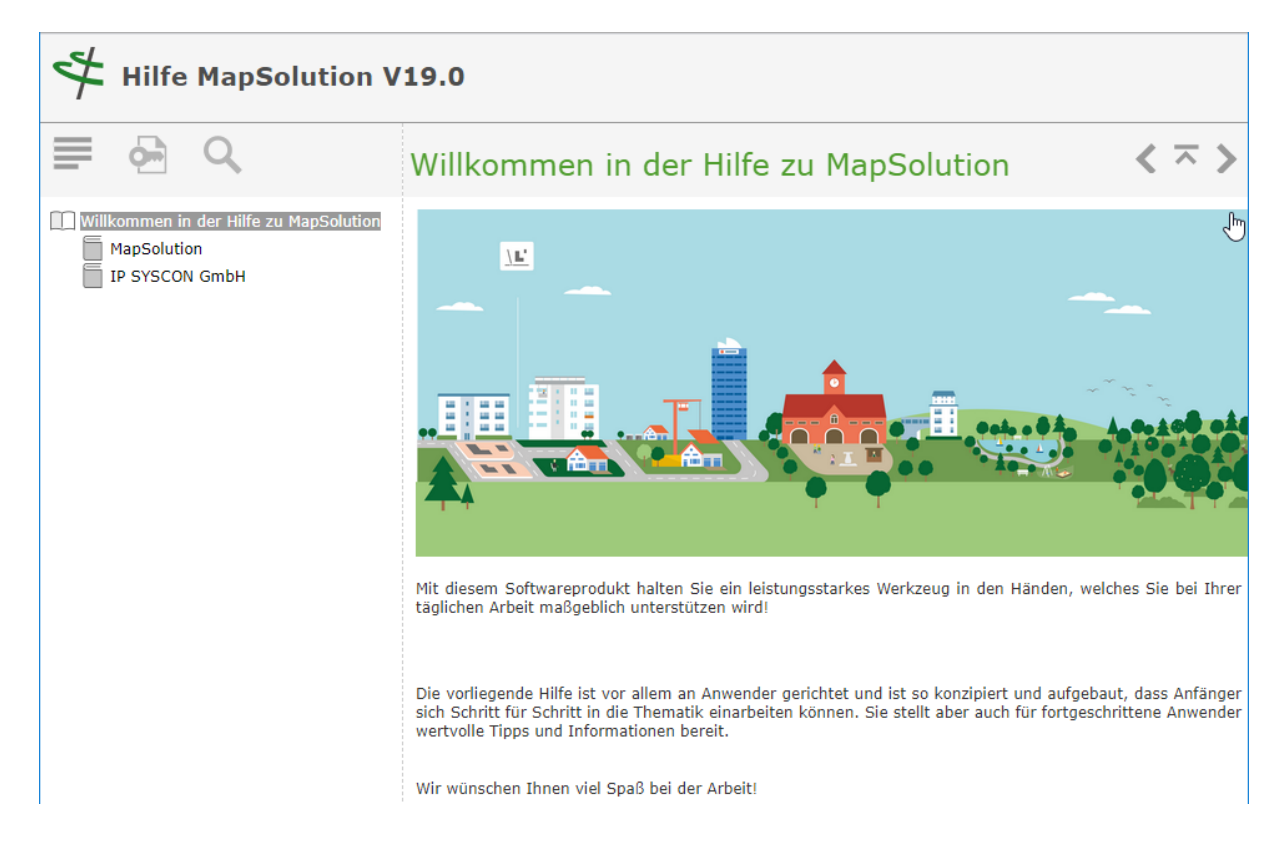

### Zurück zur Startseite

Klicken Sie auf "Zurück zur Startseite", gelangen Sie direkt auf die Startseite des Geoportals.

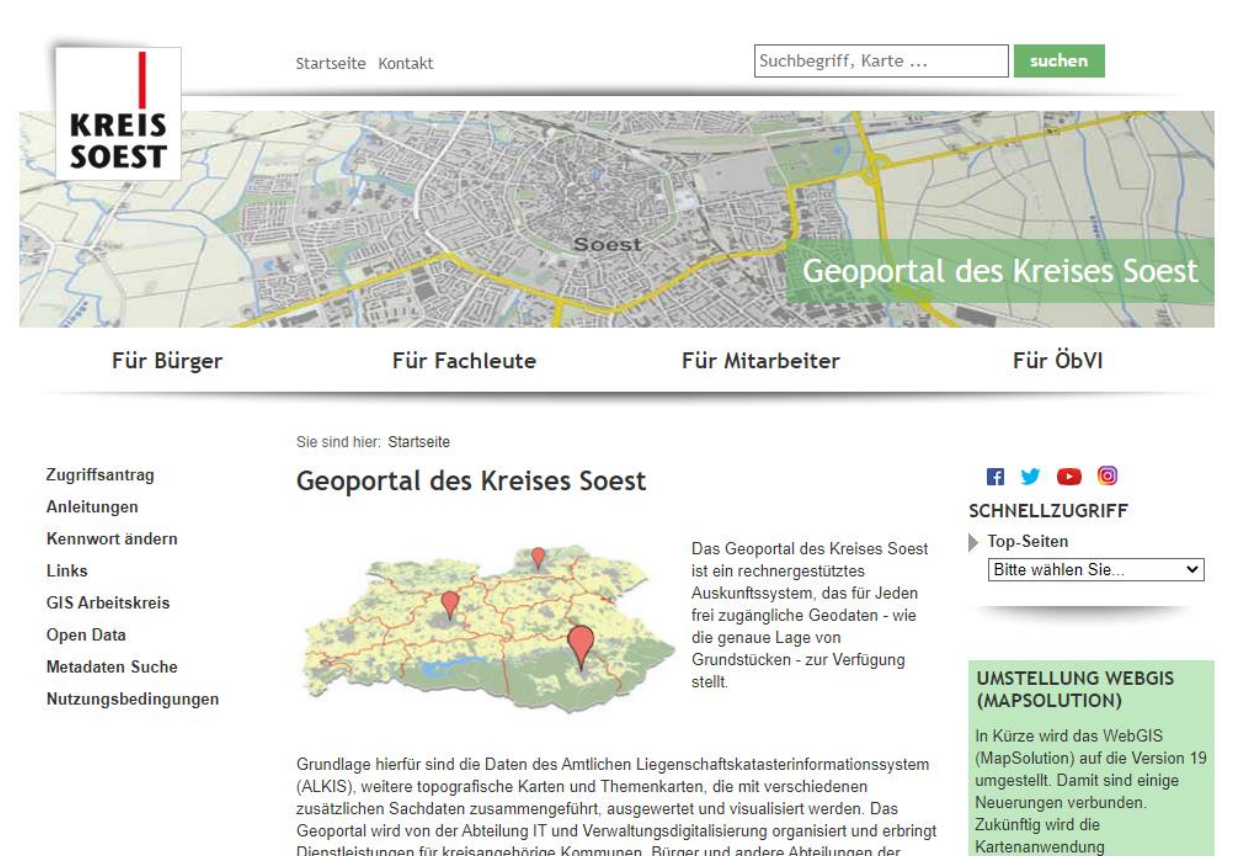

# Abmelden

Klicken Sie auf "Abmelden", gelangen Sie zurück zur Anmeldemaske des Kartendienstes.

Dienstleistungen für kreisangehörige Kommunen, Bürger und andere Abteilungen der

Kreisverwaltung.

| A PROP |                                   | AA       | The D             |
|--------|-----------------------------------|----------|-------------------|
|        | AL                                | AG       | REIS              |
|        | Login                             | •        | UNIC TO A         |
|        | Benutzer Passwort Passwort andern | Anmelden | VERWALTUNG        |
|        |                                   | V        | - S<br>Luestfalen |
| HALE   |                                   |          | Stidween          |
|        |                                   |          |                   |

"Katasterkarte light" nicht mehr

angeboten. Die Funktionalitäten